## Hướng dẫn các bước đăng ký tài khoản định danh điện tử cho doanh nghiệp trên ứng dụng định danh điện tử quốc gia (VNeID)

Bước 1: Người đại diện theo pháp luật, người đứng đầu cơ quan, tổ chức, hoặc người được người đại diện theo pháp luật, người đứng đầu ủy quyền thực hiện đăng nhập tài khoản định danh điện tử mức 2 trên ứng dụng VNeID => Chọn Định danh tổ chức.

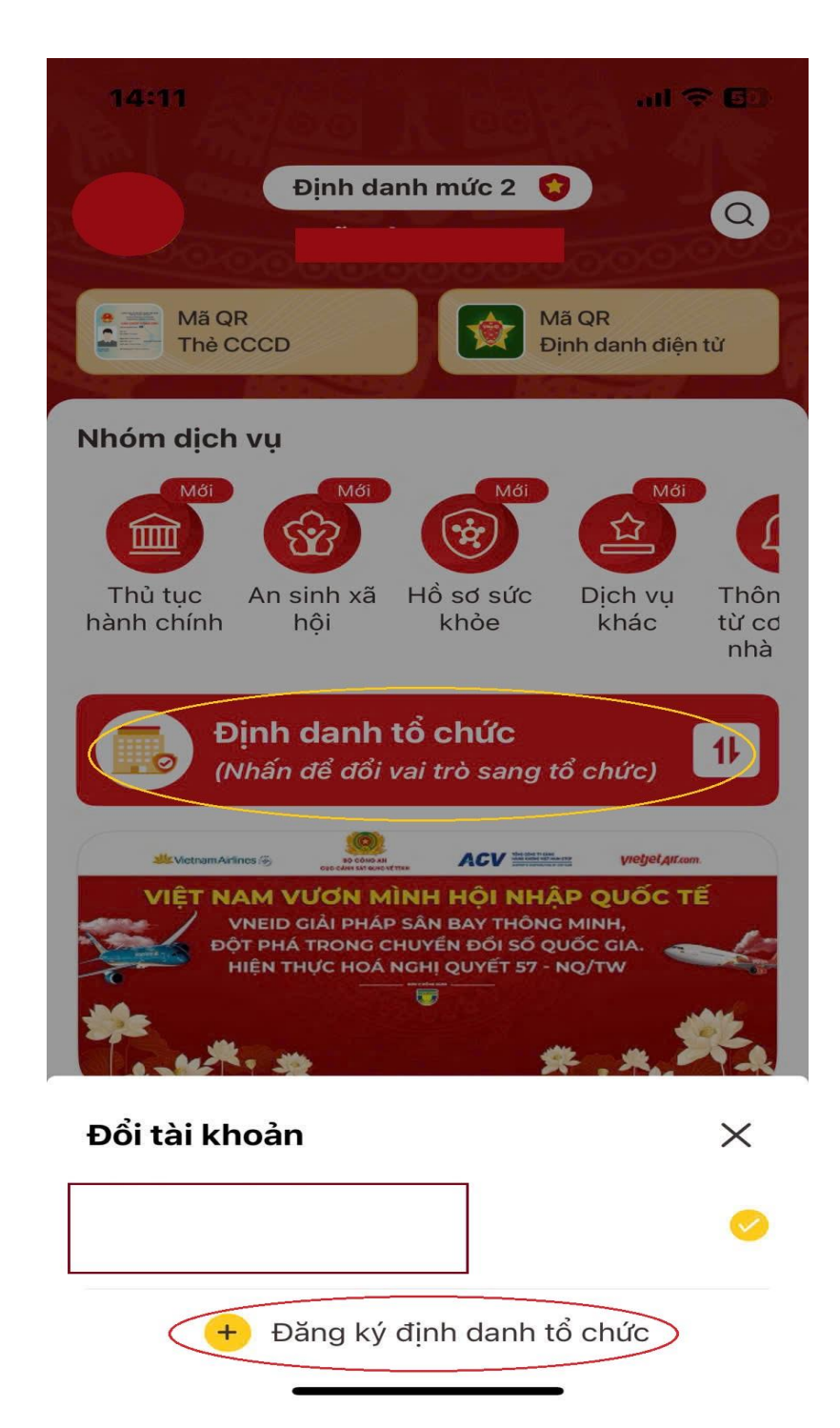

Bước 2: Tại màn hình Đổi tài khoản => Chọn Đăng ký định danh tổ chức Bước 3: Xác thực passcode hoặc xác thực bằng vân tay/khuôn mặt.

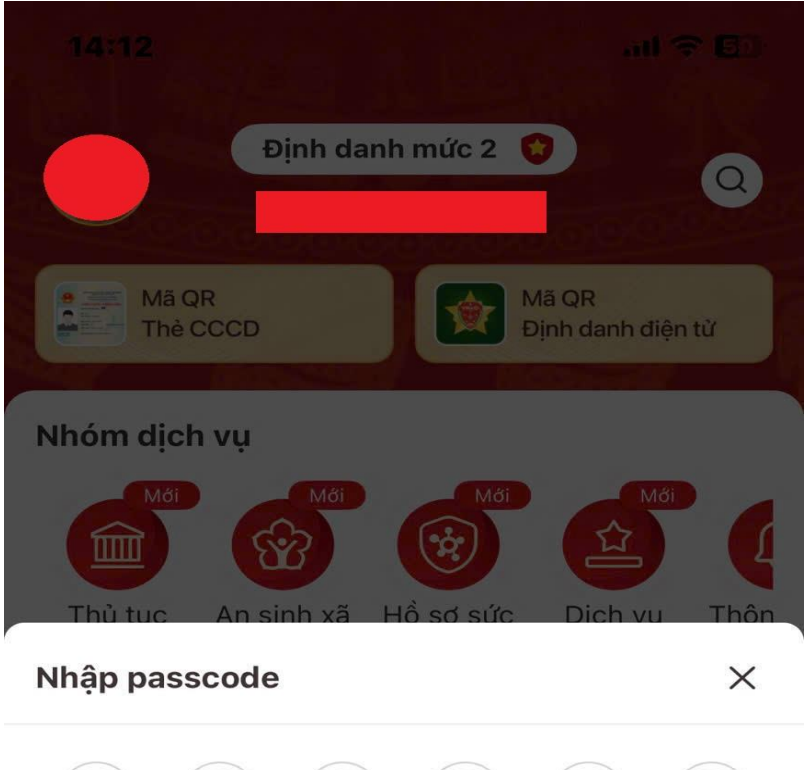

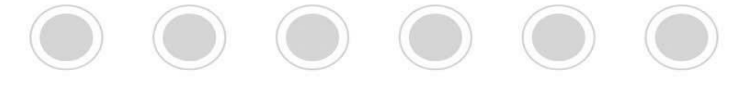

| Quên passcode |   |   |  |  |
|---------------|---|---|--|--|
| 1             | 2 | 3 |  |  |
| 4             | 5 | 6 |  |  |
| 7             | 8 | 9 |  |  |
|               | 0 | × |  |  |
|               |   |   |  |  |

Bước 4: Chọn loại đăng ký định danh tổ chức.

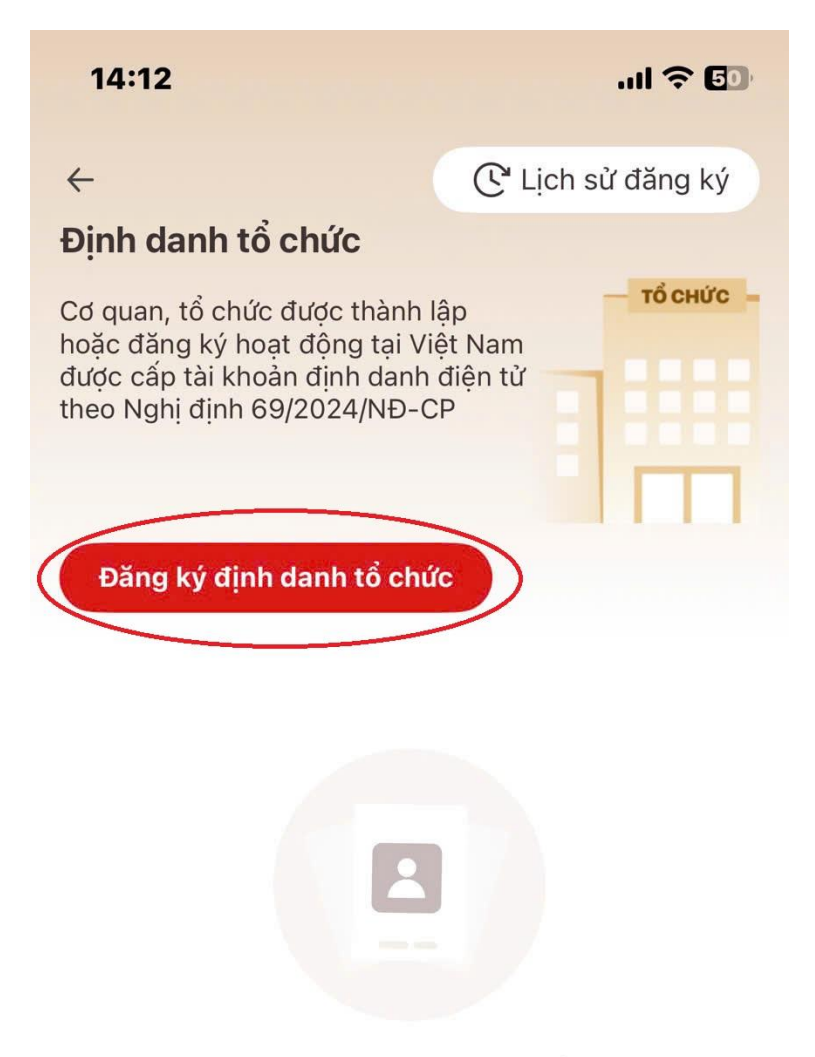

Chưa có thông tin định danh tổ chức

Bước 5: Nhập đủ các trường thông tin của tổ chức (loại tổ chức, tên tổ chức, mã số doanh nghiệp, ngày thành lập)

| 14:14 .                                                                                                    | ul ? 🗊         | 14:14                                                                                                    | ul 🗢 🗊                                                                                      |  |
|----------------------------------------------------------------------------------------------------|----------------|----------------------------------------------------------------------------------------------------|---------------------------------------------------------------------------------------------|--|
| ← Thêm cơ quan, tổ chức                                                                                                    |                | $\leftarrow$ Thêm co                                                                                                    | ơ quan, tổ chức                                                                             |  |
| Thông tin người đại diện theo pháp luật hoặc người đứng đầu tổ chức         Họ tên:         Số định danh cá nhân:         Giới tính:         Lứu ý: Người đại diện theo pháp luật hoặc người đứng đầu tổ chức cần phải được sự chấp thuận của tất cả các thành viên khác trong danh sách người đại diện để thực hiện đăng ký định danh tổ chức.         Thông tin cơ quan, tổ chức         Loại tổ chức •         Doanh nghiệp         Tên tổ chức (tiếng Việt) • |                | Tên tổ chức (tiếng Việt) •<br>DANH NGHIỆP ( S<br>Lưu ý: Nhập đúng tên trên giấy chứng nhận đăng ký<br>doanh nghiệp<br>Mã số doanh nghiệp •                                                         |                                                                                             |  |
|                                                                                                    |                | 220                                                                                                    |                                                                                             |  |
|                                                                                                    |                | Mã định danh điện từ của cơ quan, tổ chức<br>Nhập thông tin<br>Mã định danh điện tử của cơ quan, tổ chức được quy<br>định tại <u>khoản 1 Điều 4 Quyết định 20/2020/QĐ-TTg.</u><br>Ngày thành lập • |                                                                                             |  |
| DANH NGHIỆP                                                                                                    | 🛛              | 20-1                                                                                                    |                                                                                             |  |
| <b>Lưu ý:</b> Nhập đúng tên trên giấy chứng nhận<br>doanh nghiệp<br>Mã số doanh nghiệp *<br>22                                                                                                    | n đăng ký<br>🙁 | Logo tổ chức                                                                                                    | Định dạng: <b>PNG, JPG</b><br>Kích thước: <b>128x128</b><br>Dung lượng tối đa: <b>500KB</b> |  |
| Mã định danh điện tử của cơ quan, tổ chức<br>Nhập thông tin                                                                                                    |                | Tôi xác nhận các thông tin trên là đúng và muốn<br>tạo tài khoản định danh cho cơ quan, tổ chức                                                                                                    |                                                                                             |  |
| Gửi yêu cầu                                                                                                    |                | Gửi yêu cầu                                                                                                    |                                                                                             |  |

Bước 6: Xác thực passcode hoặc xác thực bằng vân tay/khuôn mặt.

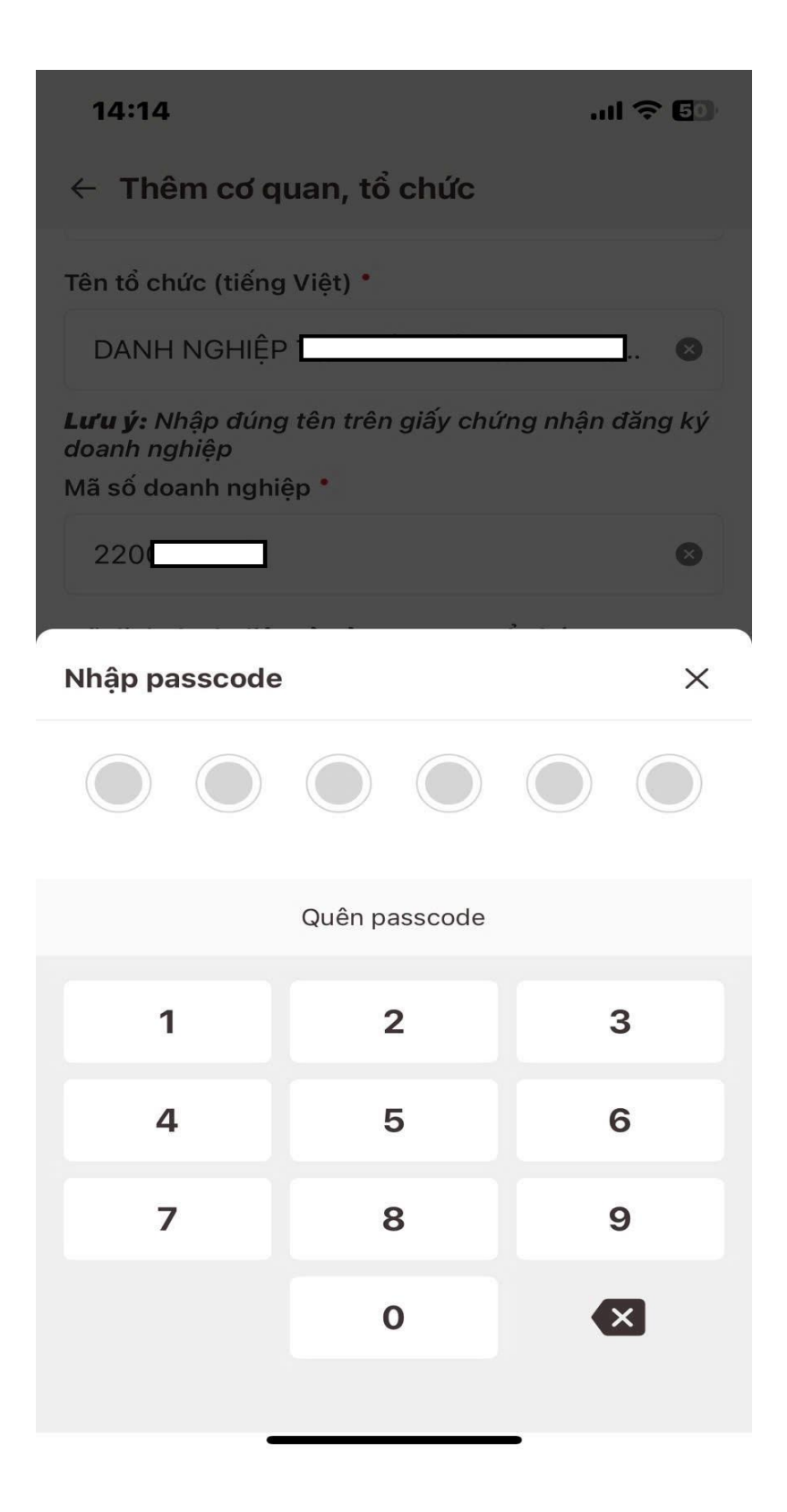

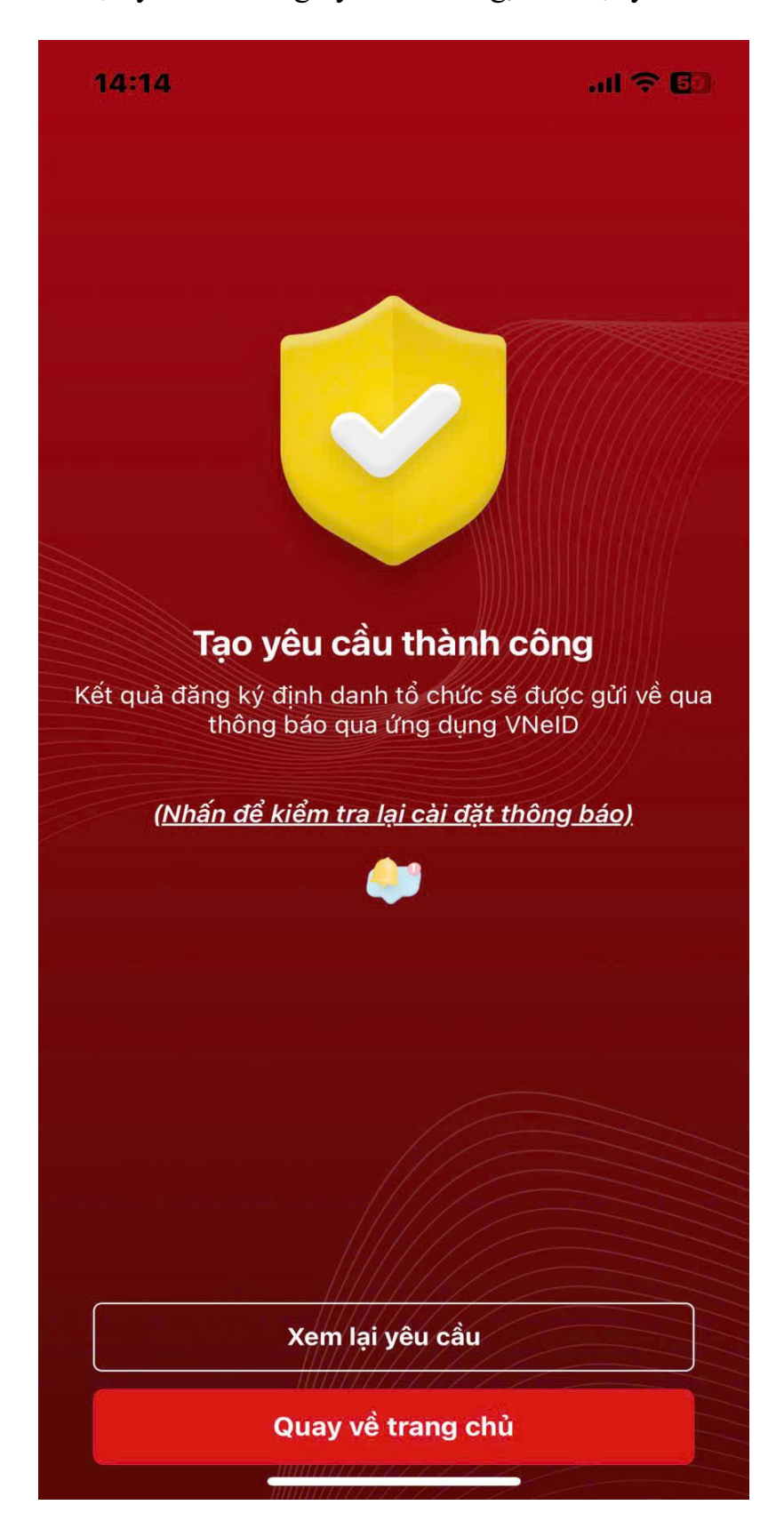

Bước 7: Tạo yêu cầu đăng ký thành công, xem lại yêu cầu.